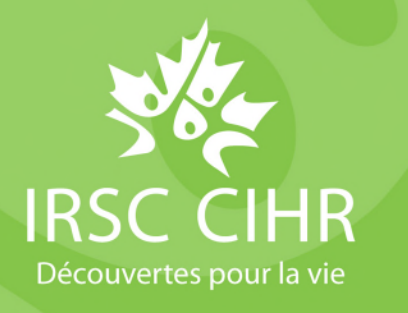

# Comment accéder au profil de l'évaluateur et au profil du Collège dans RechercheNet

## Introduction

À partir de RechercheNet, les évaluateurs et les membres du Collège des évaluateurs (le Collège) ont accès à leur :

- 1. profil de l'évaluateur, qui permet aux évaluateurs de tenir à jour l'information sur leur expertise;
- 2. profil du Collège, qui permet aux membres du Collège de gérer leur adhésion.

Pour accéder à ces ressources, suivez ces étapes :

- <u>Profil de l'évaluateur</u>
- <u>Profil du Collège</u>
  - o Accepter ou refuser l'entente d'adhésion au Collège
  - o Outil « Ma disponibilité »
- Remarque : Pour accéder à votre profil du Collège et aux autres éléments connexes, vous devez d'abord ouvrir votre profil de l'évaluateur dans <u>RechercheNet</u>.

## Profil de l'évaluateur

Pour accéder à votre profil de l'évaluateur, veuillez suivre ces étapes : 1. Ouvrez une session dans <u>RechercheNet.</u> 2. Cliquez sur « Mon profil de l'évaluateur » dans le menu de gauche. Mes demandes Mes demandes Mon profil d'évaluateur • S'impliquer

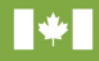

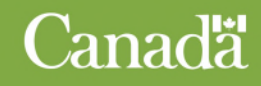

## Profil du Collège

Pour accéder à votre profil du Collège (membres du Collège seulement) : RechercheNet 1. Ouvrez une session dans RechercheNet et accédez à votre profil de l'évaluateur (voir les étapes ci-dessus). Évaluateur Collège 2. Cliquez sur l'onglet « Collège » dans le menu supérieur. Retour vers RechercheNet / Étape 1 de 3 : Aperçu de l'évaluateur 3. Dans votre profil du Collège, vous pourrez consulter les informations concernant la durée **Recherche**Net de votre mandat et votre Entente d'adhésion au Collège. Vous aurez aussi accès à l'outil Ma disponibilité, qui sert à consigner les périodes durant lesquelles vous ne serez pas disponible pour participer à des activités d'évaluation par Évaluateur Collège les pairs. Retour vers RechercheNet / Profil du collège Profil du collège Profil du collège Ma disponibilité Entente d'adhésion au collège

## Accepter ou refuser l'entente d'adhésion au Collège

| 1. | Lorsque vous ouvrez votre <u>profil du Collège</u> , si<br>vous vous joignez au Collège, si vous renouvelez<br>votre adhésion ou si l'entente a été mise à jour,<br>l'entente d'adhésion au Collège vous sera<br>présentée. | Evaluateur Collége   Retour vers RechercheNet / Profil du collège / L'entente d'adhésion du collège   L'entente d'adhésion du collège   (1) Les membres du collège doivent accepter l'entente d'adhésion. |  |
|----|----------------------------------------------------------------------------------------------------|----------------------------------------------------------------------------------------------------|--|
| 1. | Après avoir lu l'entente d'adhésion, veuillez<br>cliquer sur « <b>J'accepte</b> » ou « <b>Je refuse</b> » dans le<br>bas de l'écran.                                                                                        | J'accepte Je refuse                                                                                                    |  |

🗹 Remarque : Pour devenir officiellement membre du Collège, vous devez accepter l'entente.

#### Outil « Ma disponibilité »

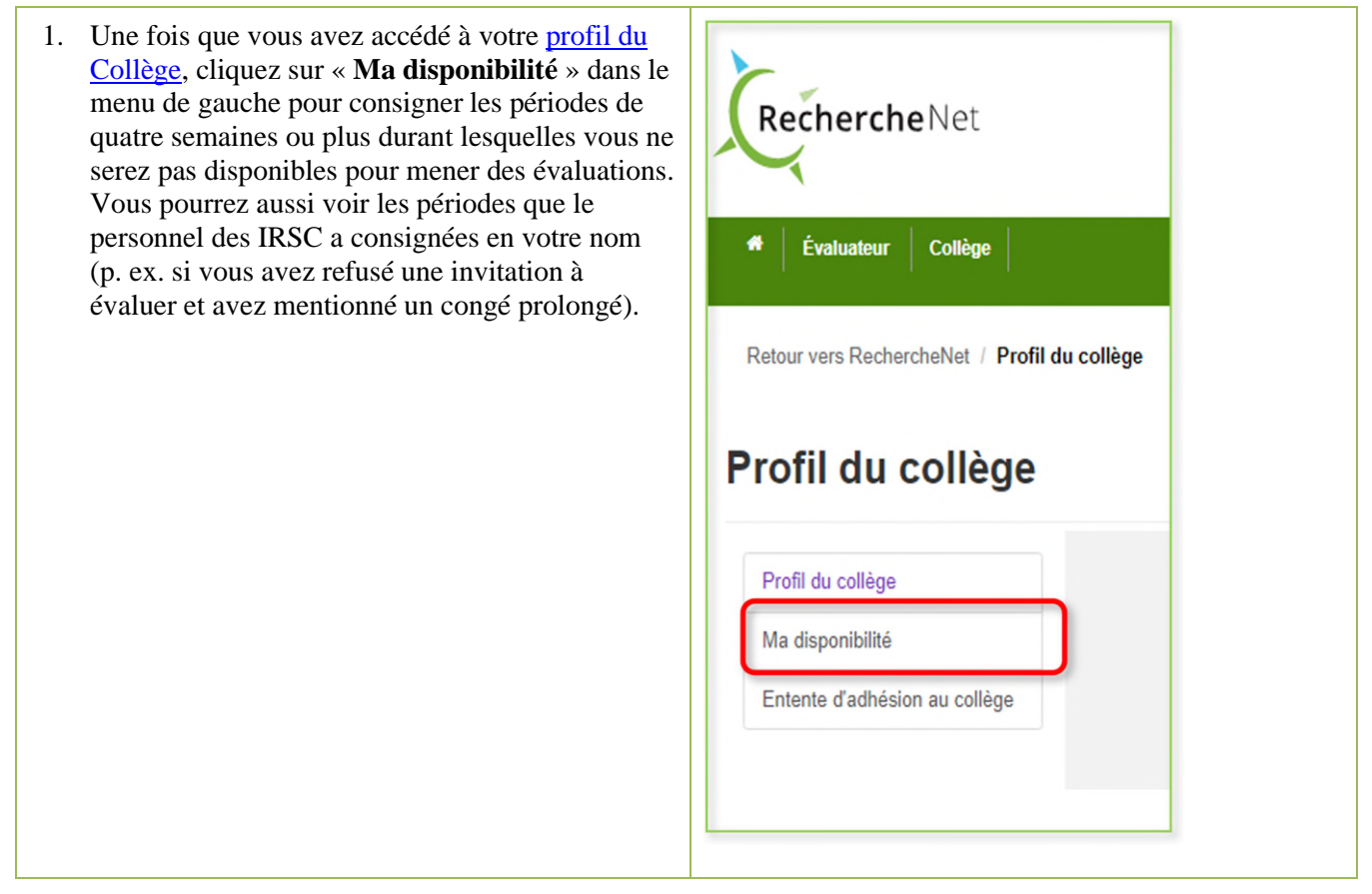

## Si vous avez besoin d'aide, communiquez avec nous.

- En cas de problème technique concernant votre compte RechercheNet, écrivez à l'adresse <u>support</u>-<u>soutien@cihr-irsc.gc.ca</u>.
- Si vous avez des questions ou des commentaires concernant le profil de l'évaluateur ou le profil du Collège, écrivez à l'adresse <u>college@cihr-irsc.gc.ca</u>.